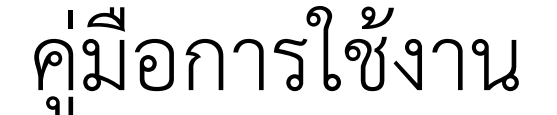

# **KASET CHECK-IN**

# จัดทำโดย นาย ธนากฤต ช่วยเนียม นักวิชาการคอมพิวเตอร์ชำนาญการ

### 1.โหลดแอป KU LIFE จาก APPSTORE หรือ PLAYSTORE เพื่อเตรียมการ CHECK IN

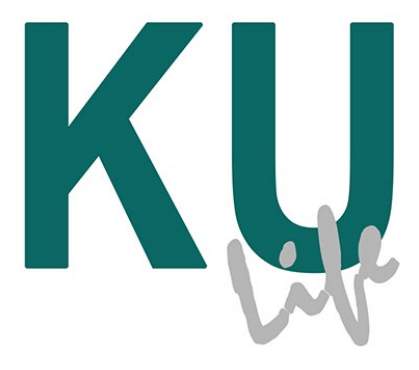

รูปที่ 1

#### 2.การเข้าใช้แอป KULIFE LOGIN โดยใช้

ACCOUNTS NONTRI เช่น ARCHTGC

# 3 วิธีการ CHECK IN เปิดแอป KU LIFE ขึ้นมาจากนั้น กดไปยังเมนู KU

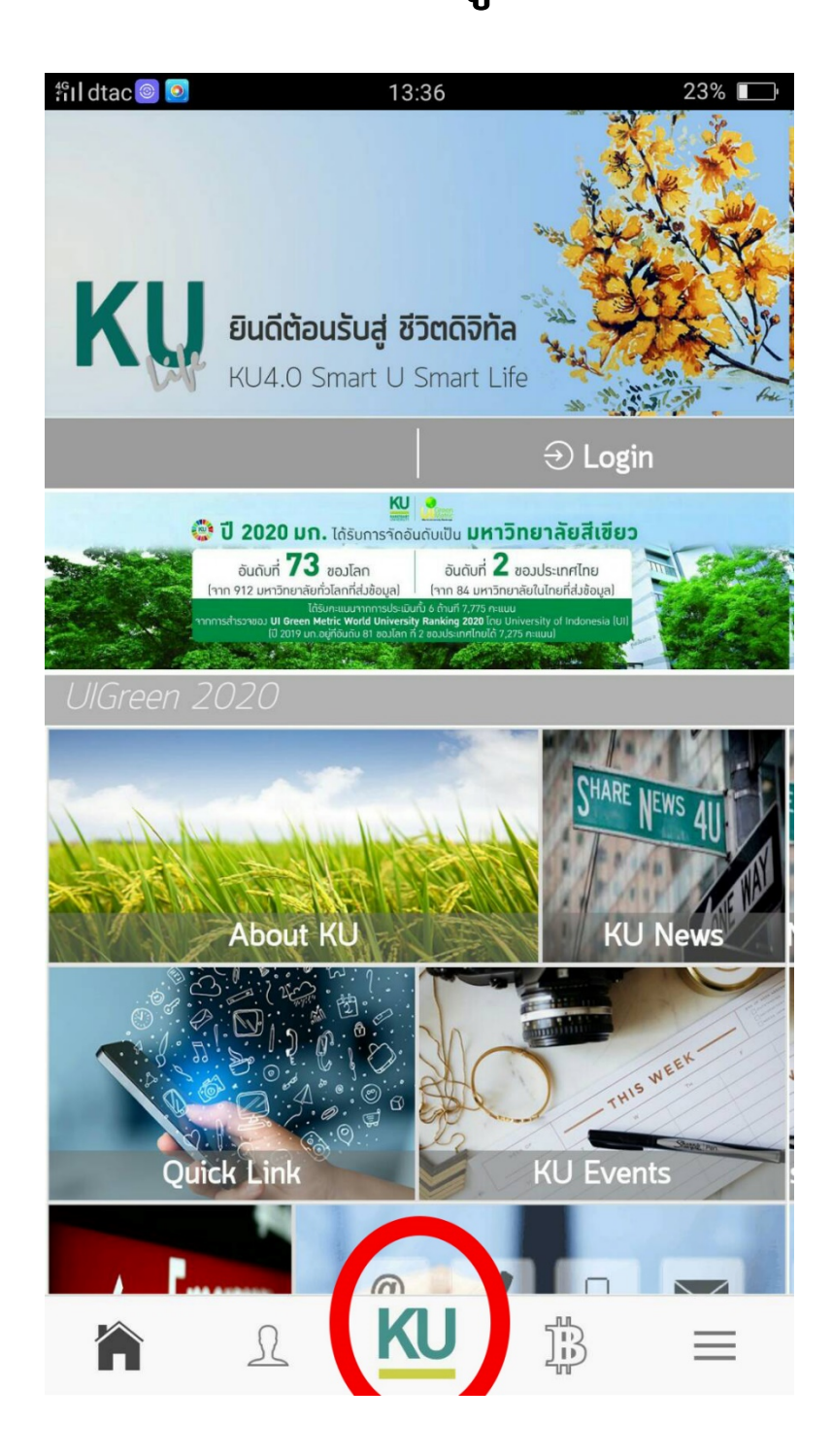

### 4 จากนั้นกด Scan Now

| ฮอตสปอตส่วนตัว : จุดเชื่อมต่อ 2 จุดโ<br>โกรง<br>เกิดเชื่อมต่อ 2 จุดโ<br>เกิดเชื่อมต่อ 2 จุดโ | ใช้ไปแล้ว42.06M    |  |  |  |  |  |  |  |
|----------------------------------------------------------------------------------------------|--------------------|--|--|--|--|--|--|--|
| <b>ธนากฤต ชวยเนยม</b><br>สำนักงานเลขานุการ คณะสถาปัตยกรรมศาสตร์                              |                    |  |  |  |  |  |  |  |
| Check In de                                                                                  | ระวัติการ Check In |  |  |  |  |  |  |  |
| CHECK IN<br><mark>การเช็คอิน</mark>                                                          |                    |  |  |  |  |  |  |  |
| KASETSART                                                                                    |                    |  |  |  |  |  |  |  |
| Scan Now                                                                                     |                    |  |  |  |  |  |  |  |
| R KU                                                                                         |                    |  |  |  |  |  |  |  |
| รูปที่ 7                                                                                     |                    |  |  |  |  |  |  |  |

### 5.การ Check In ขึ้นข้อมูลกิจกรรม แล้วกด Check In \*\*\* หมายเหตุ การ Check Out คือ การ Check In อีกครั้ง

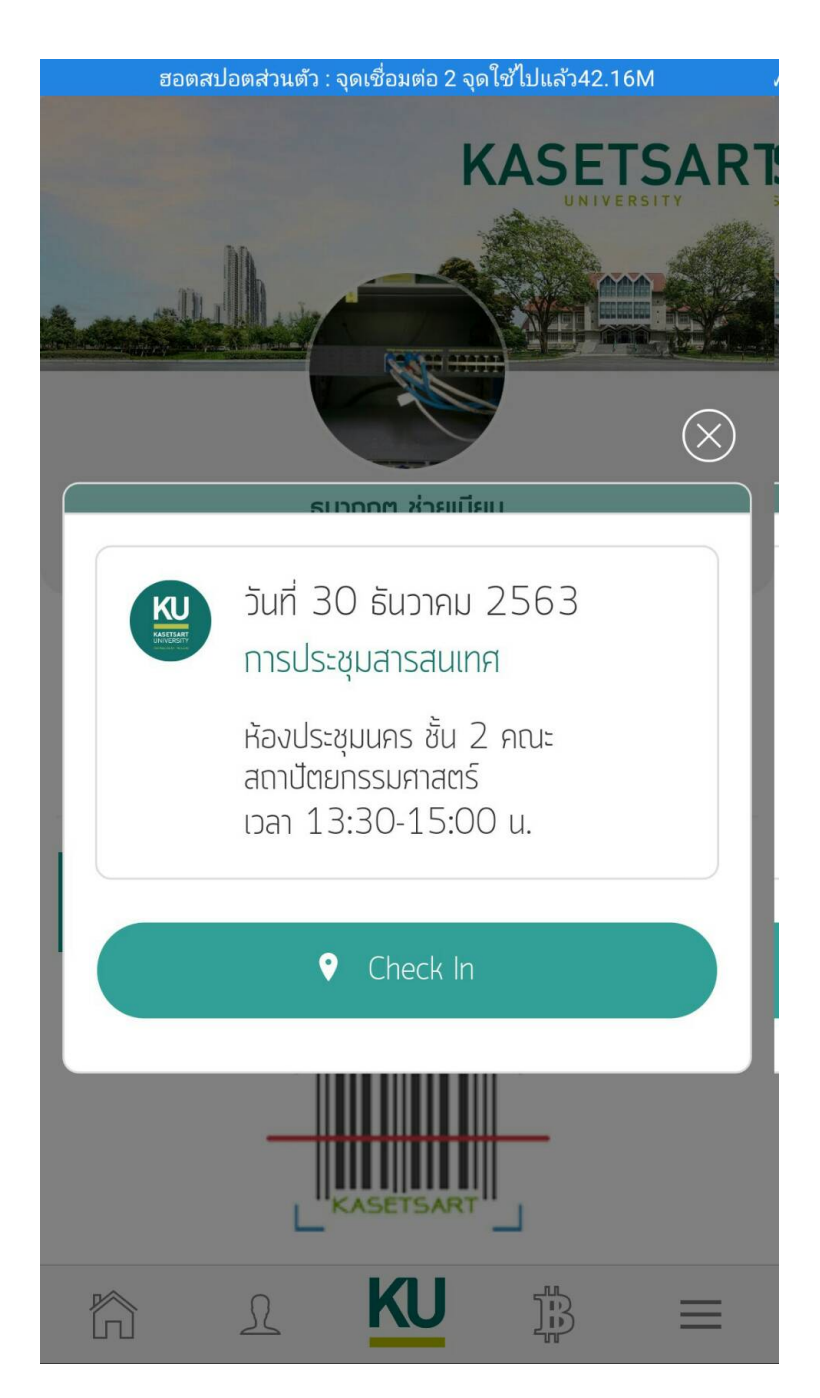

### 6 เสร็จแล้วรายละเอียดดังรูป

| ฮอต                         | าสปอตส่วนตัว : จุดเชื่อมต่                                                            | อ 2 จุดใช้ไปแล้ว42.16N | Λ        | , |
|-----------------------------|---------------------------------------------------------------------------------------|------------------------|----------|---|
|                             | Check In                                                                              | ประวัติการ Check       | ( In     | ţ |
| CHECK<br><b>ประวัติกา</b> ร | IN LOG<br><b>s Check In</b>                                                           |                        |          |   |
| Qr                          | ารอกกำค้น                                                                             |                        | Q        |   |
| Ū                           |                                                                                       | 2563                   | •        |   |
|                             | 30 ธันวาคม 2563<br>การประชุมสารสนเทศ<br>ห้องประชุมนคร ชั้น 2 ค<br>เวลา 13:30-15:00 น. | ณะสถาปัตยกรรมศาสตร์    | >        |   |
|                             | 28 ธันวาคม 2563<br>กิจกรรมทดสอบที่ 1<br>คณะสถาปัตยกรรมศาสต<br>เวลา 07:00-16:30 น.     | S                      | >        |   |
| $\widehat{\Box}$            | r Kl                                                                                  |                        | $\equiv$ |   |

7.การสร้าง กิจกรรมต่างๆเช่น ชั่วโมงนิสิต ,
การเข้า-ออกทำงาน, การประชุม
โดยบุคลากรสามารถสร้างกิจกรรมได้ทุกคน
7.1 ให้เข้าเว็บไซต์

HTTPS://KUAPPSTORE.KU.AC.TH/CHECKIN/

ล็อคอินโดยใช้ ACCOUNTS NONTRI

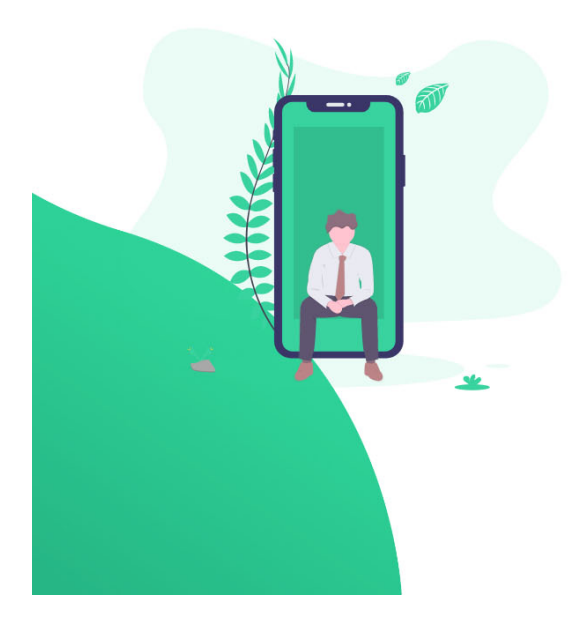

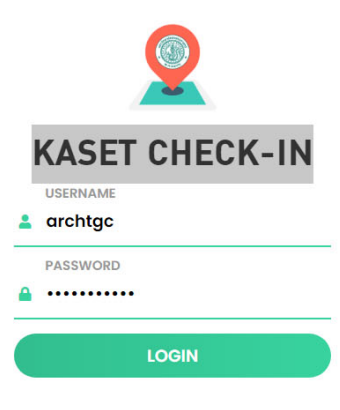

# 7.2 เมื่อเข้ามาให้ คลิ๊กเมนู ซ้ายบนคำว่า สร้าง QR CODE

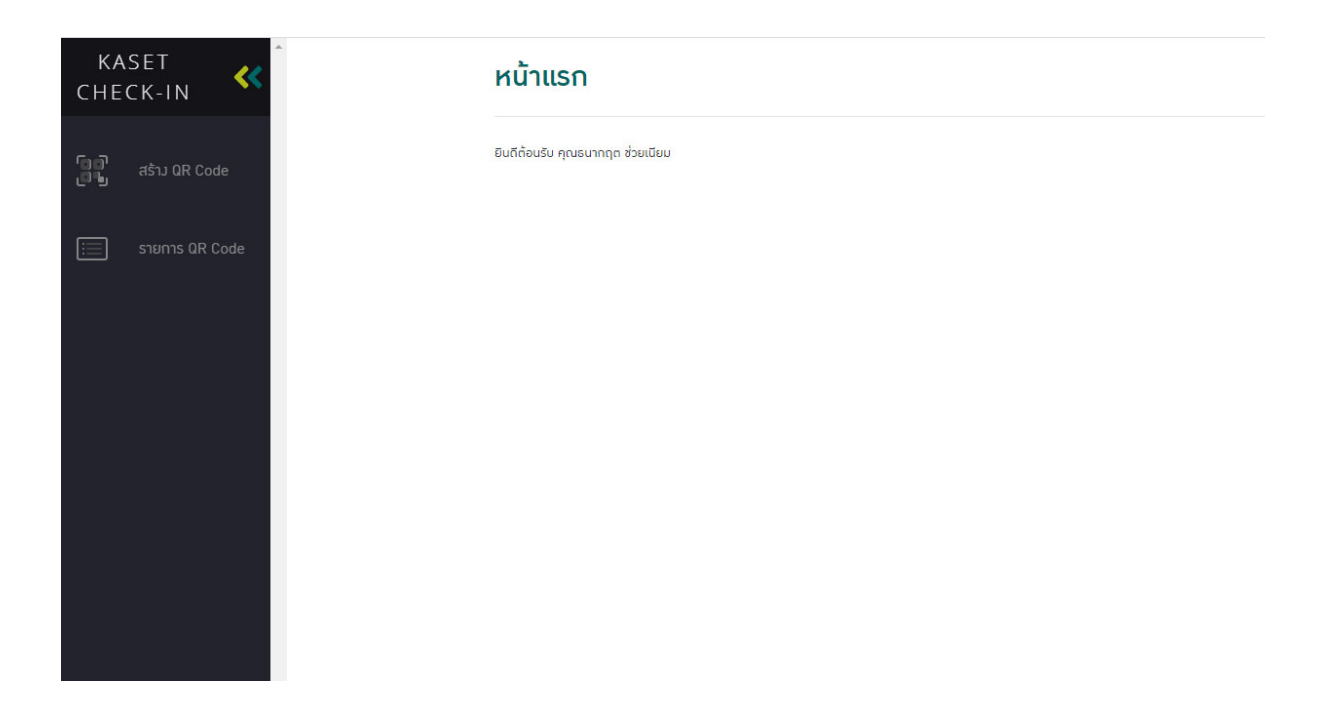

7.3 ให้กรอกข้อมูลต่างๆ ในช่องดังนี้ - ชื่อกิจกรรมที่จัด

รหัสกิจกรรม [ \* เฉพาะกิจกรรม ที่นับ
 ชั่วโมงกิจกรรมของนิสิต ]

- สถานที่จัดกิจกรรม เช่น ห้องประชุมนคร คณะสถาปัตยกรรมศาสตร์

พิกัดละติจูดและลองจิจูด สถานที่จัด
 กิจกรรมให้ใส่ พิกัด

#### 13.8532535,100.5685936

- วันที่จัดกิจกรรม 28/12/2563
- เริ่มเวลา 09.00
- สิ้นสุดเวลา 15.30

# - หน่วยงานที่จัดกิจกรรม เช่นหน่วย

### สารสนเทศ ดังรูป

#### สร้าม QR Code

| ความยาวของชื่อกิจกรรม ไม่เกิน 90 ถัวอักษะ                                                                                                    | s                                                                                      |               |             |   |  |
|----------------------------------------------------------------------------------------------------|----------------------------------------------------------------------------------------|---------------|-------------|---|--|
| งหัสกิจกรรม                                                                                                    |                                                                                        |               |             |   |  |
|                                                                                                    |                                                                                        |               |             |   |  |
| ะบุ รหัสกิจกรรม ความยาว 12 ตัวอักษร                                                                                                    |                                                                                        |               |             |   |  |
| * เฉพาะทิจกรรม ที่นับชั่วโมงทิจกรรมของนิ                                                                                                    | iān ]                                                                                  |               |             |   |  |
| สถานที่จัดกิจกรรม                                                                                                    |                                                                                        |               |             |   |  |
|                                                                                                    |                                                                                        |               |             |   |  |
|                                                                                                    |                                                                                        |               |             |   |  |
|                                                                                                    |                                                                                        |               |             |   |  |
| าวามยาวขอมสดามที่จัดกิจกรรม ไม่เกิน 80 ต่                                                                                                    | ตัวอักษร                                                                               |               |             |   |  |
| าวามยาวของสถานที่จักกิจกรรม ไม่เกิม 80 ต่<br>ฟิทัดละติจูดและลองจิจูด สถานที่จัดเ                                                                                         | ตัวอักษร<br>ที <b>า</b> กรรม                                                           |               |             |   |  |
| าวามขาวของสถานที่จัดกิจกรรม ไม่เติม 80 ต่<br>ฟิทักดละติจูดและลองวิจูด สถานที่จัดเ                                                                                        | ถ่วอักษร<br>กิจกรรม                                                                    |               |             |   |  |
| าวามยาวของสถานที่จัดกิจกรรม ไม่เติม 80 ต่<br>ฟิทัดละติวูดและลองจิจูด สถานที่จัดเ<br>วามเยาวสอพัติดละด้าดและลองจิจุด ไม่เติม                                              | ดีวอีกษร<br>ที่จกรรม<br>1 255 ตัวศักษร ( ตัวคย่าว เช่น 13.8469779                      | 100 5720733 ] |             |   |  |
| าวามยาวของสถานที่จัดกิจกรรม ไม่เกิน 80 (<br>ฟิทีตละติจูดและลองจิจูด สดานที่จัด<br>าวามยาวของพิทิดละดิงูดและลองจิงูด ไม่เกิน                                              | ถึวอักษร<br>กิ <b>ำกรรม</b><br>ม 255 ถึวอักษร ( ถ้วอย่าว เช่น 13.8469779,              | 100.5720733 ] |             |   |  |
| เวาบยาวของสถานที่จัดกิจกรรม ไม่เติม 80 (<br>พิทัดละติจูดและลองจิจูด สถานที่จัด<br>เวาบยาวของพิทัดละดิงูดและลองจิงูด ไม่เกิน<br>เป็นที่จัดกิจกรรม                         | ตัวอักษร<br>กิจกรรม<br>1 255 ดัวอักษร ( ด้วยน่าว เช่น 13.8469779,<br>เริ่มเวลา         | 100.5720733 ] | สั้นสุดเวลา |   |  |
| เวานยาวของสถานที่จัดกิจกรรม ไม่เกิน 80 (<br>ฟีกัดละติจูดและลองจิจูด สดานที่จัดเ<br>เวามยาวของพีท์ดละดิจูดและลองจิจูด ไม่เกิน<br>เมที่จัดกิจกรรม                          | ถึงอักษร<br>กิจกรรม<br>ม 255 ถึงอักษร [ ถึงอย่าง เช่น 13.8469779,<br>เริ่มเวลา         | 100.5720733]  | สั้นสุดเวลา | ٩ |  |
| าวามชาวของสถานที่จัดทัจกรรม ไม่เกิน 80 (<br>พิทัตละติจูดและลองจิจูด สดานที่จัด<br>าวามชาวของพิท์ตละติจูดและลองจิจูด ไม่เกิน<br>มินที่จัดทิจกรรม                          | ถ้วดักษร<br>ก <b>ำกรรม</b><br>1 255 ถ้วดักษร ( ถ้วยข่าว เช่น 13.8469779,<br>เริ่มเวลา  | 100.5720733 ] | สิ้มสุดเวลา | 0 |  |
| เวามยาวของสถามที่จัดทัจกรรม ไม่เกิม 80 (<br>ขี้ทัดละติจูดและลอบจิจูด สตานที่จัด<br>เวามยาวของพีท์ดละติจูดและลอบจิจูด ไม่เกิม<br>ในที่จัดทิจกรรม<br>เน่วยมานที่จัดทิจกรรม | ถ้วอักษร<br>ทิจกรรม<br>ม 255 ถ้วอักษร ( ถ้วอย่าว เช่น 13.8469779,<br>เริ่มเวลา         | 100.5720733]  | สั้นสุดเวลา | 0 |  |
| าวามยาวของสถาบที่จัดกิจกรรม ไม่เกิม 80 (<br>พิทัตละติจูดและลองจิจูด สดานที่จัด<br>าวามยาวของพิทัตละดิจูดและลองจิจูด ไม่เกิม<br>วันที่จัดกิจกรรม<br>าน่วยมานที่จัดกิจกรรม | ถ้วอัทษร<br>ทิ <b>ำกรรม</b><br>ม 255 ถ้วอักษร ( ถ้วอย่าว เช่น 13.8469779,<br>เริ่มเวลา | 100.5720733]  | สิ้นสุดเวลา | C |  |

# 7.4 จากนั้นก็จะได้หน้าสำหรับ CHECK IN ดังนี้สามารถนำไปใช้งานได้เลยโดยการ สั่งพริ้น

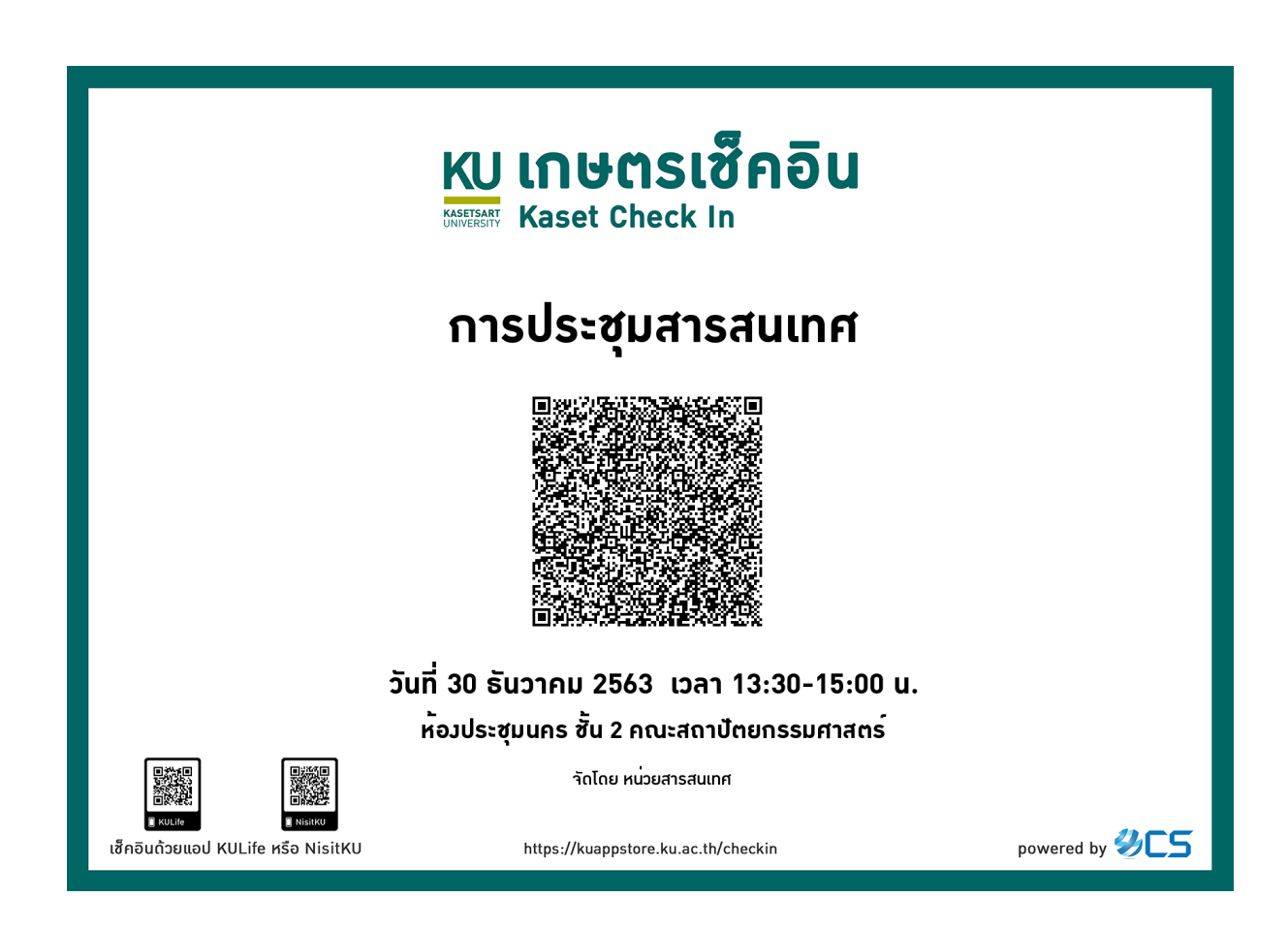

### 8.การ Report ข้อมูลหรือแก้ไขกิจกรรม สามารถทำโดย ผู้สร้างกิจกรรม เข้าเว็บไซต์

#### HTTPS://KUAPPSTORE.KU.AC.TH/CHECKIN/

#### กดเมนู รายการQR CODE

#### รายการ QR Code

| ียกา    | รกิจกรรม          |                     |                      |            |                             |       | 1  |
|---------|-------------------|---------------------|----------------------|------------|-----------------------------|-------|----|
| 12/2563 | <b>**</b>         |                     |                      |            |                             |       |    |
| ลำดับ   | ชื่อกิากรรม       | รหัส<br>ทำกรรมนิสิต | วันที่จัด<br>กิจกรรม | QR<br>Code | Export<br>ช้อมูล<br>เซ็คอิน | แก้ไข | au |
| 1       | การประชุมสารสนเทศ |                     | 30 s.n. 2563         | 88         | ×I                          | ľ     | Ŵ  |
|         |                   |                     | 20 6 0 2542          |            | 1                           | -     | ŵ  |

| Kaset C                                                                   | Kaset Check-In                                                                                              |                     |       |                      |                   |                     |  |  |  |
|---------------------------------------------------------------------------|----------------------------------------------------------------------------------------------------|---------------------|-------|----------------------|-------------------|---------------------|--|--|--|
|                                                                           | การประชุมสารสนเทศ<br>ห้องประชุมศร ขึ้น 2 คณะสถาบัตยกรรมศาสตร์<br>อันที่ 30 ธันวาคม 2543 เวลา 13:30-15:00 น. |                     |       |                      |                   |                     |  |  |  |
| ร้ายชื่อ<br>เก้าชีย เก้าชีย ซึ่ง-บามกุล วิทยามกุล กดน/ก็นัก สาหาริยา/ป่าย |                                                                                                    |                     |       |                      |                   | เวลาเซ็คอิน         |  |  |  |
| 1                                                                         |                                                                                                    | นายธนากฤต ช่วยเมียม | บามขน | คณะสถาปัตยกรรมศาสตร์ | สำนักงานเลขานุการ | 2020-12-27 13:40:38 |  |  |  |
|                                                                           |                                                                                                    |                     |       |                      |                   |                     |  |  |  |

# ขอบคุณครับ